مرکز مشاوره دانشکده ریاضی و کامپیوتر خوانسار | طراح : محمد صدرا برومند

آموزش نحوه تکمیل فرم سلامت جسم و روان سال ۱۳۹۹

( برای تکمیل بهتر است از کامپیوتر یا لب تاپ استفاده شود )

برای تکمیل فرم سلامت جسم و روان به سایت سجاد به آدرس زیر بروید :

https://portal.saorg.ir/home-Y

با سلام خدمت دانشجویان دانشجویانی که قبلا ثبت نام الکترونیکی انجام داده اند نیازی به ثبت نام مجدد در سامانه سجاد نیست و فقط باید وارد سامانه شوند ، و دانشجویانی که قبلا ثبت نام به صورت کاغذ و فرم انجام داده اند ابتدا باید فرایند ثبت نام را تکمیل فرمایند و سپس به تکمیل فرم های سلامت جسم و روان بپردازند . به عرض می رساند امسال طرح پایش و غربالگری سلامت برای همه دانشجویان شاغل به تحصیل از سوی دفتر مشاوره و سلامت وزارت علوم الزامی شده و جزء مراحل انتخاب واحد می باشد (سال های گذشته فقط برای دانشجویان جدیدالورود انجام می گرفت).

لذا خواهشمند است جهت تکمیل کارنامه سلامت به نکات ذیل توجه فرمائید. شخصاً در بازده زمانی ۱۵ شهریور ماه لغایت ۱۵ آبان ماه سال جاری با مراجعه به آدرس اینترنتی ذیل نسبت به تکمیل فرم سلامت اقدام نمائید و از سپردن تکمیل فرم به اشخاص دیگر جداًخودداری فرمائید.

تأئیدیه انتخاب واحد ترم جاری منوط به پر کردن فرم سلامت و تأئید مرکز مشاوره می باشد و چنانچه فرم پر نشود فایل آموزشی دانشجو غیر فعال می گردد.

> لینک آدرس سامانه کارنامه سلامت روان: http://portal.saorg.ir/mentalhealth لینک آدرس سامانه کارنامه سلامت جسم: http://portal.saorg.ir/physicalhealth با سپاس از همکاری شما

### سپس به سایت وارد شوید :

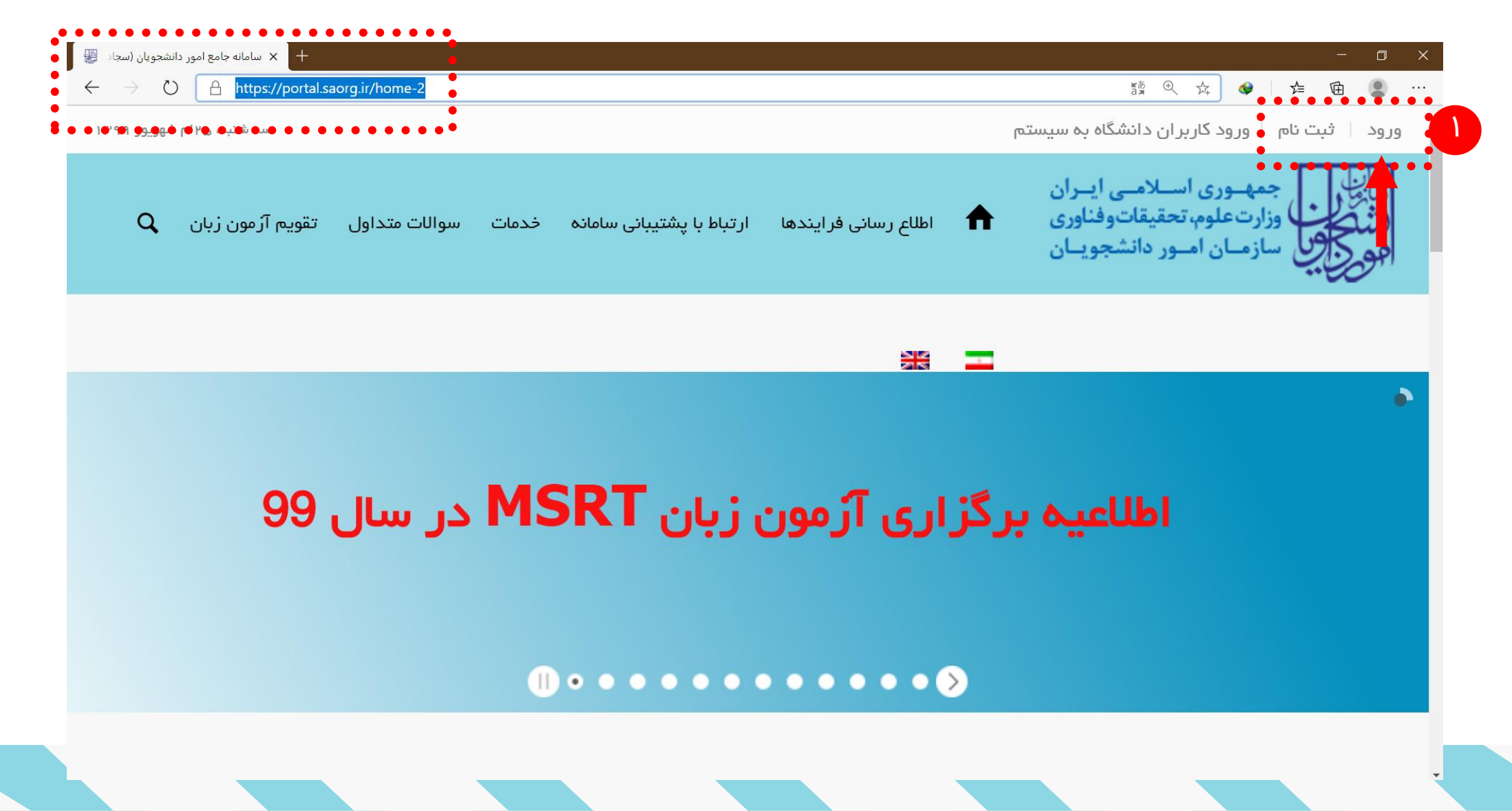

برای وارد شدن به سایت نیاز به پر کردن دو قسمت زیر را دارید :

۴) سپس روی دکمه ( ورود ) کلیک کنید .

- ابتدا وارد کردن بخش ابتدایی که باید با کد ملی یا نشانی ایمیل وارد کنید .
- ۲) سپس قسمت وارد کردن رمز شخصی خود می باشد ( در صورت <mark>فراموشی رمز</mark> می توانید به بخش ( رمزتان را گم کردید ؟ ) مراجعه کنید ) .
  - ۳) سپس روی بخش ( من ربات نیستم ) کلیک کنید و به سوال پاسخ دهید .

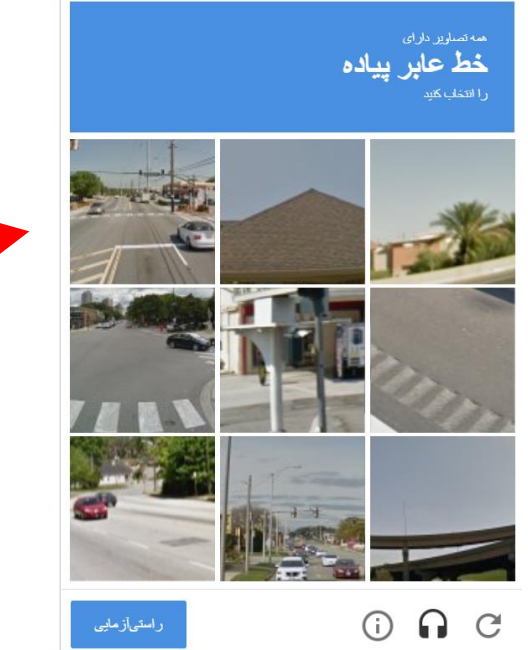

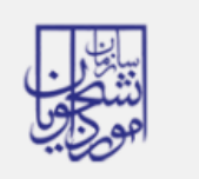

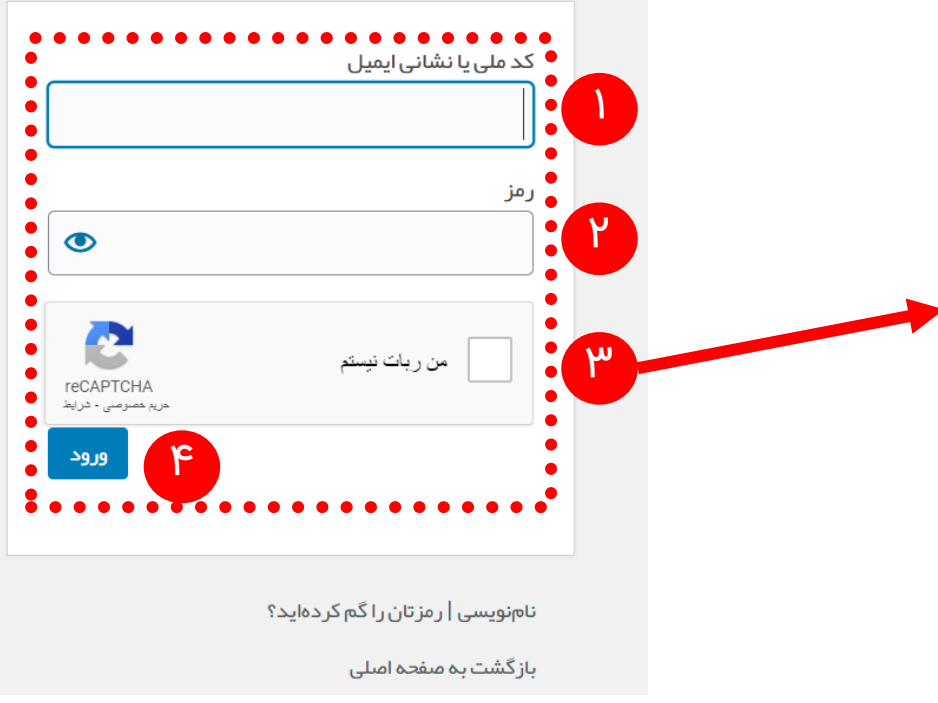

بعد وارد شدن به سایت توجه کنید نام شما درست وارد شده باشد :

| + کارتابل – سامانه جامع امور دانشج +                                                                                                    |                                    |                                                        |                      |                                                                                   |                 |
|----------------------------------------------------------------------------------------------------|------------------------------------|--------------------------------------------------------|----------------------|-----------------------------------------------------------------------------------|-----------------|
| → O A https://portal.saorg.ir/user-tasks/                                                                                                    |                                    |                                                        |                      | ●●▓●●⊕●●☆●                                                                        | • 🖻 • 🌒 •       |
| سه شدیه، ۲۵ ام شهریور                                                                                                    |                                    |                                                        | مايل خروج            | خوش آمدید 📄 تغییر رمز عبور 📄 ویرایش پروه                                          | محمدصدرا برومند |
| کارنامه سلامت دانشجویان گزارش پرداخت سوالات متداول آزمون زبان Q 🎞 🚟                                                                                                    | , سامانه خدمات                     | فرايندها ارتباط با پشتيبانر                            | ارتابل اطلاع رسانی   | مهروی فسطا هی فیواری کی می<br>ارت علوم، تحقیقات و فناوری<br>از مان امور دانشجویان |                 |
| (اطلاعات شخصی و همه مقاطع تحصیلی- چه در حال تحصیل یا فارغ التحصیل) اطمینان پیدا کنید                                                                                                    | اطلاعات پروفایل خود                | ده نمی کنید،از تکمیل بودن                              | برد نظر خود را مشاهم | اگر در منوی خدمات، خدمت مو                                                        |                 |
| های ثبت شده<br>مایش معتویات<br>5 💠                                                                                                    | لیست درخواست ه                     |                                                        |                      |                                                                                   | جستجو:          |
| 🖕 تومیحات                                                                                                    | 🔷 دریافت فرم                       | 🔶 وضعیت                                                | 🖨 شمارہ پیگیری       | 🖕 ئام درخواست                                                                     | 🔺 رديف          |
| فرآیند کارنامه سلامت جسم شما با کد پیگیری 994285562 ثبت شده است <mark>چاپ خروجی کار نامه سلامت جسم</mark>                                                                                        | چاپ خروجی<br>کار نامہ<br>سلامت جسم | در حال بررسی                                           | 99 32                | فرآیند کارنامه سلامت جسم                                                          | 1               |
| در حال پررسی                                                                                                    | چاپ خروجی<br>کارنامہ<br>سلامت روان | در حال بررسی                                           | 99}0                 | کارنامه سلامت روان                                                                | 2               |
| متقاضی محترم درخواست شما توسط دانشگاه مبدا مورد موافقت قرار نگرفت به دلایل: عدم موافقت با درخواست به دلیل عدم احراز شرایط .در<br>صورتی که درخواست تجدید نظر داری بر روی شماره پیگیری کلیک نمایید |                                    | در حال بررسی                                           | 9 31                 | انتقالی -مهمانی دانشجویان داخل                                                    | 3               |
| در حال پررسی                                                                                                    |                                    | در حال بررسی-نیاز به تعیین<br>زمان مصاحبه توسط دانشگاه | 97 72                | کارنامه سلامت روان                                                                | 4               |
|                                                                                                    |                                    |                                                        |                      |                                                                                   |                 |

بعد به ترتیب وارد بخش های کارنامه سلامت روان و جسم شوید :

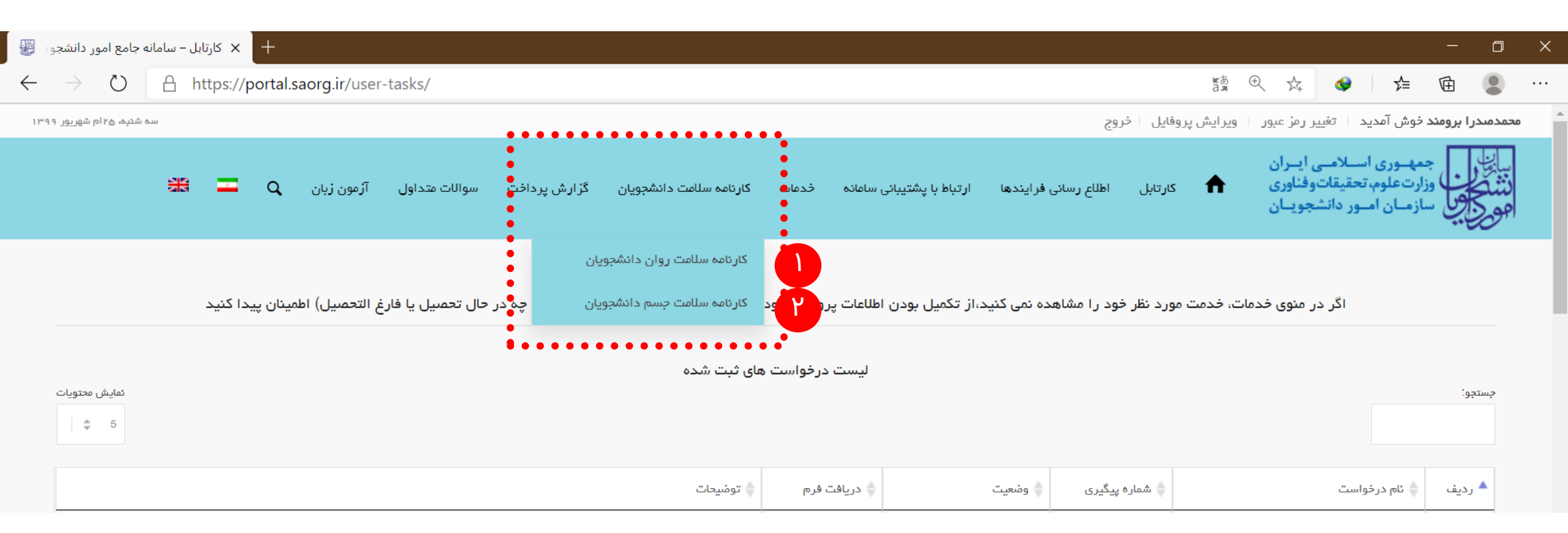

### بعد با تایید گذینه ( با قوانین گفته شده موافق هستم ) و سپس تکمیل بخش ( مشخصات عمومی دانشجو ) را تکمیل و ادامه دهید . سلامت روان

| سامانه 🖉                 | روان-جدید – س                   | + کارنامه سلامت                                                                                                    |                                                                                |                                                                                               |                                                                              |                                                                      |                                                                                      |                                                                    |                                                                          |                                                                   | -                                                             | - 0                               | ×                                     |
|--------------------------|---------------------------------|----------------------------------------------------------------------------------------------------|--------------------------------------------------------------------------------|-----------------------------------------------------------------------------------------------|------------------------------------------------------------------------------|----------------------------------------------------------------------|--------------------------------------------------------------------------------------|--------------------------------------------------------------------|--------------------------------------------------------------------------|-------------------------------------------------------------------|---------------------------------------------------------------|-----------------------------------|---------------------------------------|
| $\leftarrow \rightarrow$ | O (                             | A https://portal.saorg.ir/mentalhealth/                                                                                                    |                                                                                |                                                                                               |                                                                              |                                                                      |                                                                                      |                                                                    | an O                                                                     | ¢ 🗇                                                               | ☆ @                                                           |                                   |                                       |
| شهریور ۱۳۹۹              | سه شنېه: ۲۵م ن                  |                                                                                                    |                                                                                |                                                                                               |                                                                              |                                                                      |                                                                                      |                                                                    | یرایش پروفایل 🛛 خروج                                                     | تغيير رمز عبور او                                                 | <b>ند</b> خوش آمدید                                           | محمدصدرا بروم                     | <u>م</u>                              |
|                          |                                 | · · · · · · · · · · · · · · · · · · ·                                                                                                    | آزمون زبان 🔍                                                                   | ش پرداخت سوالات متداول                                                                        | ىلامت دانشجويان گزار                                                         | خدمات کارنامه w                                                      | ارتباط با پشتیبانی سامانه                                                            | لللاع رسانی فرایندها                                               | کارتایل ا                                                                | امی ایـران<br>قاتوفناوری<br>دانشجویان                             | جمهـوری اسـلا<br>اوزارتعلوم، تحقیا<br>سازمـان امـور د         | سیلی<br>نشگون<br>موجوی            |                                       |
|                          |                                 |                                                                                                    |                                                                                |                                                                                               |                                                                              |                                                                      |                                                                                      |                                                                    |                                                                          |                                                                   |                                                               |                                   |                                       |
|                          |                                 |                                                                                                    |                                                                                |                                                                                               |                                                                              |                                                                      |                                                                                      |                                                                    |                                                                          |                                                                   | , گرامی                                                       | دانشجوى                           |                                       |
| ن<br>لرح،                | ان، محرمانه بود<br>همیت اهداف ط | فناوری طراحی شده است. براساس تعهدات حرفه ای روانشناسان و مشاورا<br>ارتقا بهداشت روانی دانشجویان مورد استفاده قرار می گیرند. با توجه به ا<br>ِ سپاسگذاری می شود. | ں وزارت علوم، تحقیقات و<br>برای برنامہ ریزی اقدامات<br>یت نظر شما دانشجوی عزیز | بجویان دانشگاه های تحت پوشش<br>نوسط مرکز مشاوره هر دانشگاه ب<br>شاپیش از همکاری مىادقانه و دق | ر بررسی سلامت کلیه دانش<br>دانشگاه های کشور و نیز<br>ز مشاوره کمک بگیرید. پی | وره و سلامت، به منظور<br>شت روانی دانشجویان<br>نوانید از همکاران مرک | های گذشته توسط دفتر مشار<br>لور تعیین وضعیت کلی بهداش<br>ر گونه ابهام در سوالات می ت | مه حاضر، همانند سال<br>مشاوره و سلامت به من<br>بید. در صورت وجود ه | ِ امی می داریم. پرسشنا<br>مه ها صرفا توسط دفتر<br>ن همه آن ها را پاسخ ده | بد علم و اندیشه، گَر<br>می گردد و پرسشناه<br>م را مطالعه و با دقت | ا را در دانشگاه، مه<br>ه طور کامل رعایت .<br>د است سوالات فره | حضور شما<br>پاسخ ها ب<br>خواهشمند |                                       |
|                          |                                 |                                                                                                    |                                                                                |                                                                                               |                                                                              |                                                                      |                                                                                      |                                                                    |                                                                          |                                                                   |                                                               | توجه:                             |                                       |
|                          |                                 |                                                                                                    |                                                                                |                                                                                               |                                                                              | ستغاده نفرمایید.                                                     | بایید و از تلفن همراه اس                                                             | نامپيوتر استفاده نا                                                | ست از لپ تاپ یا ک                                                        | کمیل فرم بهتر ا                                                   | ف سهولت در تأ                                                 | 1. براه                           |                                       |
|                          |                                 |                                                                                                    |                                                                                |                                                                                               |                                                                              |                                                                      | به، پایان می یابد.                                                                   | ی و خروجتی کارنا                                                   | با دریافت کد پیگیر                                                       | كارنامه سلامت                                                     | حل تکمیل فرم                                                  | 2. مرا                            |                                       |
|                          |                                 | • • • • • • • • • • • • • • • • • • • •                                                                                                    | •••••                                                                          |                                                                                               | • • • • • • •                                                                |                                                                      | اوره تماس حاصل قرما<br>یک نمایید.                                                    | شاوره با مرکز می<br>ت روان دانشجویان ک                             | ده از خدمات مرکز ه<br>بری فرآیند کارنامه سلا                             | ت نیاز به استفاد<br>شاهده راهنمای کار<br>م ی                      | م است در صوری<br>تومیح بیشتر و م<br>لفته شده موافق هست        | 3. لازه<br>4. برای<br>ب قوانین ک  | , , , , , , , , , , , , , , , , , , , |
|                          |                                 |                                                                                                    |                                                                                |                                                                                               |                                                                              |                                                                      |                                                                                      |                                                                    |                                                                          | ۲                                                                 | ه عمومی دانشجو                                                | مشخصات                            | :                                     |
| •                        |                                 | *4-كد ملى                                                                                                    |                                                                                |                                                                                               | *3-تابعیت                                                                    |                                                                      |                                                                                      | * 2-ئام خانوادگى                                                   |                                                                          |                                                                   |                                                               | * 1-ئام                           | •                                     |
|                          |                                 |                                                                                                    | * X                                                                            |                                                                                               |                                                                              |                                                                      |                                                                                      |                                                                    |                                                                          |                                                                   |                                                               |                                   | •                                     |
| •                        |                                 | 8- شماره دانشجویی                                                                                                    |                                                                                | ونت خانواده                                                                                   | * 7-استان محل سک                                                             |                                                                      | ذيرفته شده                                                                           | * 6-رشتہ تحمیلی                                                    |                                                                          | در دانشگاه                                                        | حمیلی پذیرفته شده                                             | * 5-مقطع ت                        | •                                     |
| •                        |                                 |                                                                                                    |                                                                                |                                                                                               |                                                                              |                                                                      |                                                                                      |                                                                    | ,                                                                        |                                                                   |                                                               |                                   |                                       |

\*

# ادامه تکمیل فرم ( مشخصات عمومی دانشجو )

| سه شنیه: ۲۵ام شهریور ۱۳۹۹ |                       |                                                 |                                                                 | <b>حمدصدرا برومند خ</b> وش آمدید ا تغییر رمز عبور ا ویرایش پروفایل ا خروج                 |
|---------------------------|-----------------------|-------------------------------------------------|-----------------------------------------------------------------|-------------------------------------------------------------------------------------------|
|                           | # <b>-</b>            | تشچویان گزارش پرداخت سوالات متداول آرمون زبان Q | رسائی فرایندها ارتباط با پشتیبانی سامانه خدمات کارنامه سلامت دا | ایل معیوری اساسی ایران<br>مشاکل اوران طبیب منیقیدونایوی<br>نهر دلایل خاندان امیر داشتههای |
|                           |                       |                                                 |                                                                 | ې پورېړې دهنه سده موروي هستم 🔛                                                            |
|                           |                       |                                                 |                                                                 |                                                                                           |
|                           |                       |                                                 |                                                                 | مشخصات عمومي دانشجو                                                                       |
|                           | *4-كد ملى             | *-تابعیت                                        | * 2-ئام خانوادگی                                                | * 1-ئام                                                                                   |
|                           |                       |                                                 | ,                                                               |                                                                                           |
|                           | 8- شماره دادشجویی     | * 7-استان محل سکونت څانواده 8                   | * 6-رشته تحصيلى پذيرفته شده                                     | * 5-مقظع تحصیلی پذیرفته شده در دانشگاه                                                    |
|                           |                       | •                                               | •                                                               | •                                                                                         |
|                           |                       |                                                 |                                                                 |                                                                                           |
|                           |                       |                                                 |                                                                 | * 9-نوع دانشگاه                                                                           |
|                           |                       |                                                 |                                                                 | ·                                                                                         |
|                           | *14-،تمازه تلفن همراه | * 13-جىسىت                                      | * 12-سال تولد                                                   | 11- نام دانشکده                                                                           |
|                           |                       | · · · · · · · · · · · · · · · · · · ·           |                                                                 |                                                                                           |
|                           |                       |                                                 |                                                                 |                                                                                           |
|                           | * 18-رشتہ گروہ تحصیلی | * 17-نوع پذیرش در دانشگاه                       | * 16-ومٰىعيت تاھل                                               | *15-پست الکترونیک                                                                         |
|                           | •                     | ) (•                                            | (*                                                              |                                                                                           |
|                           |                       | *                                               |                                                                 |                                                                                           |
|                           | 22-واندين من          | ا 2-معل سدونت دوره دادسجویی                     | <sup>02-س</sup> ال ورودی                                        | ا-19 مهمیه پذیرفته سده                                                                    |
|                           |                       |                                                 | *                                                               |                                                                                           |
|                           |                       | 🔾 فنی حرفه ای 🔹 🔵 کاردانش                       | رياضى 🔿 تجربى 🔾 انسانى                                          | * 23-ر شته دېير ستانې                                                                     |
|                           |                       |                                                 | ن خير 🔿 بلي                                                     | * 24-آیا سابقه تحمیل در مدارس استعداد های درخشان را دارید؟                                |
|                           |                       |                                                 | ں دارید؟ 🔷 فیر 🔷 بلی                                            | * 25-آیا سابقه کسب مقام در المپیاد های علمی، ورز شی و فرهدگی کشوری و بین الملل            |
|                           |                       |                                                 |                                                                 |                                                                                           |
|                           |                       |                                                 |                                                                 |                                                                                           |

# بعد با تایید گذینه ( تکمیل بخش اول) و سپس تکمیل بخش (بخش اول) را تکمیل و ادامه دهید .

| 🕂 🗙 کارنامه سلامت روان-جدید – سامانه                                    |                                                          |                               |               |                |            |                                          | - 0                                                                                                    |
|-------------------------------------------------------------------------|----------------------------------------------------------|-------------------------------|---------------|----------------|------------|------------------------------------------|----------------------------------------------------------------------------------------------------|
| $\leftarrow$ $\rightarrow$ $\circlearrowright$ $\land$ https://portal.s | aorg.ir/mentalhealth/                                    |                               |               |                |            |                                          | iğ 🔍 🎄 💊   烽 🖻 😩                                                                                                    |
| سه شنبه، ۱۳۹۵ شهریور ۱۳۹۹                                               |                                                          |                               |               |                |            |                                          | <b>محمدمدرا برومند خ</b> وش آمدید 🔋 تغییر رمز عبور 📔 ویرایش پروفایل 📄 خروج                                                                                                    |
|                                                                         | آزمون زبان 🔍 💳 🗮                                         | ارش پرداخت سوالات متداول      | شجویان گزا    | نامه سلامت دان | ات کارز    | ارتباط با پشتیبانی سامانه خدم            | اللال میبودن استعمالیان<br>منتقع است میتورداین<br>مهر کار با زمان سو مانتیویان                                                                                                    |
|                                                                         |                                                          |                               |               |                |            |                                          |                                                                                                    |
|                                                                         |                                                          |                               |               |                |            |                                          | تکمیل پخش اول 🔽                                                                                                    |
|                                                                         |                                                          |                               |               |                |            |                                          | بخش اول                                                                                                    |
| ها، احساسات و رفتار شماست                                               | باسخی را انتخاب کنیدکه به بهترین وجه تومبیف کننده ی نگرش | ł وجود ندارد.برای هر عبارت، پ | بخ صحيح و غلم | پرسشنامہ، پاس  | . در این پ | ت و رفتار شما نوشته شده است<br>مشخص کنید | دستور العمل پاسخ دهی<br>پرسشنامه ی حاضر در برگیرنده تعدادی عبارت است که بر ای تومییف نگرش ها، احساسا:<br>خواهشمند است عبارات زیر را با دقت بخوانید و با توجه به احساس فعلی، پاسخ خود را ه |
|                                                                         | ۵)                                                       | 4 🔿 5 (خیلی زیاد یا همیش      | 3 ()          | 2 🔿            | 1 ()       | 0 (خیلی کم یا هرگز)                      | * 1-برای ادبام وظایف تحصیلی کم ادرژی هستم                                                                                                    |
|                                                                         | ه)                                                       | ) 4 ( 5 (خیلی زیاد یا همیش    | 3 ()          | 2 🔿            | 1 ()       | 🔵 0 (فیلی کم یا هرگز)                    | * 2-موقع امتحانات دگران و مضطرب می شوم                                                                                                    |
|                                                                         | ه)                                                       | ) 4 🕥 5 (خیلی زیاد یا همیش    | 3 ()          | 2 🔿            | 1 ()       | 0 (خیلی کم یا هرگز)                      | * 3-می دادم نیاید نگران چیزی باشم، اما نگرانم                                                                                                    |
|                                                                         | (۵                                                       | ) 4 🔿 5 (ځیلی زیاد یا همیش    | 3 ()          | 2 🔿            | 1 ()       | 🔾 0 (خیلی کم یا هرگز)                    | * 4-نگرانی باعث می شود فکرم درست کار نکند                                                                                                    |
|                                                                         | (۵                                                       | ) 4 🕥 5 (خیلی زیاد یا همیش    | 3 ()          | 2 🔿            | 1 ()       | 🔾 0 (خیلی کم یا هرگز)                    | * 5-آدم نگرانی هستم                                                                                                    |
|                                                                         | (۵                                                       | ) 4 🔿 5 (خیلی زیاد یا همیش    | 3 ()          | 2 🔿            | 1 ()       | 🔵 0 (خیلی کم یا هرگز)                    | * 6-وقتی نگران می شوم، نمی توادم آن را متوقف کنم                                                                                                    |
|                                                                         | (۵                                                       | ) 4 🜔 5 (خیلی زیاد یا همیش    | 3 ()          | 2 🔿            | 1 ()       | 🔵 0 (خیلی کم یا هرگز)                    | * 7-در چند ماه گذشته تجارب ناخوشایندی داشته ام                                                                                                    |
|                                                                         | (۵                                                       | 6 (خیلی زیاد یا همیش ( ا      | 3 ()          | 2 🔿            | 1 ()       | 🔾 0 (خیلی کم یا هرگز)                    | * 8-مشکلانم آنقدر زیاد هستدد که پیش از این نمی توادم در برابر آنان مقاومت کدم                                                                                                    |
|                                                                         | ۵)                                                       | ) 4 🔿 5 (خیلی زیاد یا همیش    | 3 )           | 2 🔿 🕐          | 1 ()       | 0 (خیلی کم یا هرگز)                      | * 9-از زیدگی ام لذت می برم<br>*                                                                                                    |
|                                                                         | a)                                                       | 5 (خیلی زیاد یا همیش (        | 3 ()          | 2 🔿            | 1 ()       | 🔾 0 (خیلی کم یا هرگز)                    | * 10-ایساس می کدم فرد بی ارزشی هستم                                                                                                    |

\* 11-احساس می کدم مضطر ہم

# بعد با تایید گذینه ( تکمیل بخش دوم ) و سپس تکمیل بخش (بخش دوم) را تکمیل و ادامه دهید .

| 🛛 🚽 کارنامه سلامت روان-جدید – سامانه                                                       |                                           |                              |                   |                         |                                                          | - 0                                                                                                    |
|--------------------------------------------------------------------------------------------|-------------------------------------------|------------------------------|-------------------|-------------------------|----------------------------------------------------------|----------------------------------------------------------------------------------------------------|
| $\leftarrow$ $\rightarrow$ $\circlearrowright$ $\land$ https://portal.saorg.ir/mentalhealt | h/                                        |                              |                   |                         | sta Q A                                                  | 🔹 🌾 🖻 😩                                                                                                 |
| سه شنبه، ۲۵ام شهریور ۱۳۹۹                                                                  |                                           |                              |                   |                         | عبور ويرايش پروفايل خروج                                 | محمدصدرا برومند خوش آمدید تغییر رمز<br>                                                                 |
|                                                                                            | ت سوالات متداول آزمون زبان 🔍 🎞            | سلامت دانشجویان گزارش پرداخت | خدمات کارنامہ     | تباط با پشتیبانی سامانه | کارتاہل اطلاع رسائی فرایندھا ارت                         | لیانان معهدوری اسلامی ایسران<br>در محمد این ورارت علوم تحقیقات وقتاری<br>مرکز می از مان اسور داشتجوییان |
|                                                                                            |                                           |                              |                   |                         |                                                          | تکمیل پخش دوم 🔽                                                                                         |
|                                                                                            |                                           |                              |                   |                         | ت خودتان پاسخ دهید.                                      | <b>بخش دوم</b><br>لطفا به سوالات زیر متناسب با وضعی                                                     |
|                                                                                            | 🔿 3)سرد و بی تفاوت است 🦳 4)خصومت آمیز است | 🔵 2)سرد ولی محترماده است     | و حفایت کننده است | 🔾 ۱)گرم و ممیمی         |                                                          | * 21-فضای خانواده ما                                                                                    |
|                                                                                            |                                           |                              | لی                | 🔾 فیر 🜔 با              |                                                          | * 22-آیا تاکنون شکست عشقی داشته اید؟                                                                    |
|                                                                                            |                                           |                              | لى                | ) خیر 🜔 با              | يد؟                                                      | * 23-آیا تاکنون به روانپزشک مراجعه کرده ا                                                               |
|                                                                                            |                                           |                              | Ŀ                 | 🔾 خیر 🜔 با              | ، هستيد؟                                                 | * 24-آیا در حال حاضر تحت درمان روانپرٔشک                                                                |
|                                                                                            |                                           |                              | Ŀ                 | نير () با               | ز دهید)                                                  | 25 * آیا تا کنون به خودکشی فکر کرده اید؟<br>(در صورت ارائه پاسخ بله، به سوال 26 پاسه                    |
|                                                                                            |                                           | 🔿 خیلی زیاد                  | کم 🔾 زیاد         | ) خیلی کم (             | نگر انی های چدی شماست؟                                   | * 27-تا چە حد مشكلات مالى خانوادە يكى از                                                                |
|                                                                                            |                                           |                              |                   |                         | 🔾 خیر 🕥 بله                                              | * 28-آیا معلولیت ویا ہیماری خاص دارید؟                                                                  |
|                                                                                            |                                           | خیلی زیاد 🔾                  | کم 🤇 زیاد         | ) خیلی کم               | ن به بیماری کرونا چقدر است؟                              | * 29-دگر انی شما از ابتلای اعضای خانواده تار                                                            |
|                                                                                            |                                           | 🔾 خیلی زیاد                  | کم 🔾 زیاد         | ) خیلی کم (             | کرونا چقدر است؟                                          | * 30-دگر انی شما از ابتلای خودتان به بیماری                                                             |
|                                                                                            |                                           | نيلى زياد 🔾                  | کم 🜔 زیاد         | ) خیلی کم (             | تا چه حد نگران مبتلا شدن به کرونا هستید؟                 | * 31-در صورت برگزاری کلاس های حضوری                                                                     |
|                                                                                            |                                           | 🔾 خیلی زیاد                  | کم 🕥 زیاد         | 🔾 خیلی کم               | نید، تا چه حد نگران مبتلا شدن به کرونا در خوابگاه هستید؟ | * 32-در مىورتى كە دانشجوى خوابگاھى ھىن                                                                  |
|                                                                                            |                                           | 🔾 فیلی زیاد                  | کم (زیاد          | ) خیلی کم (             | بایی، تا چه حد احساس وحشت و هر اس می کنید؟               | * 33-در این روزها و با تمبور این شرایط کرو                                                              |

### بعد با وارد کردن ( <mark>تصویر امنیتی )</mark> و سپس کلیک روی <mark>(ثبت و ارسال و دریافت کد پیگیری )</mark> را تکمیل و ادامه دهید .

| + 🗙 کارنامه سلامت روان-جدید – سامانه                                                 |                                                   | - • ×                                                                                                    |
|--------------------------------------------------------------------------------------|---------------------------------------------------|----------------------------------------------------------------------------------------------------|
| $\leftarrow$ $\rightarrow$ $\circlearrowright$ https://portal.saorg.ir/mentalhealth/ |                                                   | 讀 🔍 🌣 🗳 🖕 🖻 😩 …                                                                                             |
| سه شنبه، ۲۵ام شهریور ۱۳۹۹                                                            | ويرايش پروفايل خروج                               | محمدصدرا برومند خوش آمدید 🔰 تغییر رمز عبور                                                                  |
| سامانه خدمات کارنامه سلامت دانشجویان                                                 | کارتابل اطلاع رسانی فرایندها ارتباط با پشتیبانی 🕇 | بالنا الله جمه ورى اسلامى ايـران<br>بالنا وزارت علوم، تحقيقات وفناورى<br>جمي المالي سازمان امـور دانشجويـان |
|                                                                                      | گزارش پرداخت سوالات متداول آزمون زبان 🔍           |                                                                                                    |
|                                                                                      |                                                   | ≎ <b>5€ jan</b> r                                                                                           |
|                                                                                      |                                                   | تصویر امنیتی را وارد کنید:                                                                                  |
|                                                                                      |                                                   |                                                                                                    |
|                                                                                      |                                                   | ثبت و ارسال و دریافت کد پیکیری                                                                              |
|                                                                                      |                                                   | نگارش : 1.567                                                                                               |
|                                                                                      |                                                   |                                                                                                    |

# در صورت نمایش ندادن صفحه ای برای کد پیگیری نگران نباشد ، در خواست شما ثبت شده است و می توانید با مراجعه به بخش ( کارتابل ) کد پیگیری را مشاهده کنید .

| سه شنبه، ۲۵ ام شهر ـ                                                                                                    |                                                        |                                                        | خروح               | ید خوش آمدید 📋 تغییر رمز عبور 📔 ویرایش پروفایل | صدرا بروم                                          |
|----------------------------------------------------------------------------------------------------|--------------------------------------------------------|--------------------------------------------------------|--------------------|------------------------------------------------|----------------------------------------------------|
| للامت دانشجویان گزارش پرداخت سوالات متداول آزمون زبان 🗨 🞞 🗮                                                                                                    | خدمات کارنامہ س                                        | ندها ارتباط با پشتیبانی سامانه                         | ، اطلاع سانی فرای  | للاسی ایران<br>بینهایواناری<br>ر دانشوییان     | ل جمهـوری اس<br>وزارت علوم، تح<br>ول سازمـان امـور |
| ت های ثبت شده<br>مایش محتو<br>5 ـ                                                                                                    | ليست درخواسى                                           |                                                        |                    |                                                | :يستجو:<br>•                                       |
| 🔶 توهیدات                                                                                                    | 🖕 دریافت فرم                                           | 🔶 وضعیت                                                | 🔶 شمارہ پیگیری     | 🖕 نام درخواست                                  | ا رديغ                                             |
| فرآیند کارنامه سلامت جسم شما با کد پیگیری 994285562 ثبت شده است <b>چاپ خروجی کارنامه سلامت جسم</b>                                                                                                | <u>چاپ خروجی</u><br><u>کارنامہ سلامت</u><br><u>جسم</u> | در حال پررسی                                           | 99 <sup>,</sup> 62 | فرآیند کارنامه سلامت جسم                       | 1                                                  |
| در حال پررسی                                                                                                    | چاپ خروجی<br>کارنامہ سلامت<br>روان                     | در حال پررسی                                           | 99 }90             | کارنامه سلامت روان                             | 2<br>•                                             |
| متقاضی محترم در خواست شما توسط دانشگاه مبدا مورد موافقت قرار نگرفت به دلایل: عدم موافقت با درخواست به دلیل عدم احراز شرایط .در صورتی که<br>درخواست تجدید نظر داری بر روی شماره پیگیری کلیک نمایید | •••••                                                  | در حال بررسی                                           | 987 1              | التقالي -مهمانی دانشجویان داخل                 | 3                                                  |
| در حال پررسی                                                                                                    |                                                        | در حال بررسی-نیاز به تعیین زمان<br>مصاحبه توسط دانشگاه | 973 72             | کارنامه سلامت روان                             | 4                                                  |
| در حال بررسی                                                                                                    |                                                        | در حال بررسی-نیاز به تعیین زمان<br>مصاحبه توسط دانشگاه | 72                 | کارنامه سلامت روان                             | 5                                                  |

### بعد با تایید گذینه ( با قوانین گفته شده موافق هستم ) و سپس تکمیل بخش ( مشخصات عمومی دانشجو ) را تکمیل و ادامه دهید . سلامت جسم

| + X كارنامه سلامت جسم-جدید – سامانه 🐺                                                                                                    | -                                                                                     | - 6                                                                   | )           |
|----------------------------------------------------------------------------------------------------|---------------------------------------------------------------------------------------|-----------------------------------------------------------------------|-------------|
| $\leftarrow \rightarrow \circlearrowright$ $\land$ https://portal.saorg.ir/physicalhealth/                                                                                                    | <u>¢</u> ∉                                                                            |                                                                       |             |
| ید تغییر رمز عبور ویرایش پروفایل خروج                                                                                                    | ب <b>مند</b> خوش آمد                                                                  | دصدرا برو                                                             | محمد        |
| سلامسی ایسران<br>مقیقات وفناوری 🏫 کارتابل اطلاع رسانی فرایندها ارتباط با پشتیبانی سامانه خدمات کارنامه سلامت دانشجویان گزارش پرداخت سوالات متداول آزمون زبان Q 🎞 🚓<br>ر دانشجویسان                                                                                                    | جمهـوری اس<br>وزارتعلوم، تح<br>سازمـان امـو                                           |                                                                       | ليا.<br>اور |
| یگاه، مهد علم و اندیشه، گرامی می داریم. پرسشنامه حاضر، همانند سال های گذشته توسط دفتر مشاوره و سالمت، به منظور بررسی سلامت کلیه دانشجویان دانشگاه های تحت پوشش وزارت علوم، تحقیقات و فناوری طراحی شده است. بر اساس تعهدات حرفهای پزشکان<br>درمانی محرمانه بودن پاسخها به طور کامل رعایت میگردد و پرسشنامهها میرفاً توسط دفتر مشاوره و سلامت به منظور تعیین وضعیت کلی سلامت جسمی دانشجویان دانشگاه های تحت پوشش وزارت علوم، تحقیقات و فناوری طراحی شده است. بر اساس تعهدات حرفهای پزشکان<br>نمویان مورد استفاده قرار میگیرند. با توجه به اهمیت اهداف طرح، خواهشمند است سؤالات را مطالعه و به دقت همه آنها را پاسخ دهید. در مىورت وجود هرگونه ايهام در سؤالات مىتوانيد از همکاران مركز بهداشت و درمان هر دانشگاه برای برنامهریزی اقدامات ارتقا،<br>نمان در پاسخگونی به سؤالات، نقمی یا خللی در فرآيند معاينه ايجاد شود به نوعی کم مطالعه و به دقت همه آنها را پاسخ دهيد. در مىورت وجود هرگونه ايهام در سؤالات مىتوانيد از همکاران مركز بهداشت و درمان کمک بگيريد. توجه داشته باشيد در<br>نمان در پاسخگونی به سؤالات، نقمی یا خللی در فرآيند معاينه ايجاد شود به نوعی که منجر به خسارتهای جسمی، روحی يا معنوی در آينده گردد، مرکز بهداشت و درمان هيچگونه مسؤليتی بر عهده نخواهد داشت. پيشاپيش از همکاری مىادقانه و دقت نظر شما دانشجوی<br>شود. | یی گرامی<br>سا را در دانش<br>فادر بهداشتی<br>که براساس کا<br>باسگذاری می<br>ای سیهولت | دانشجو<br>و سایر ک<br>بهداشت<br>مورتی ک<br>عزیز سپ<br>توجه :<br>1. بر |             |
| ی فرم کارنامه سلامت با دریافت کد پیگیری و خروجی کارنامه، پایان می یابد.<br>ر صورت نیاز به استفاده از خدمات مرکز مشاوره با مرکز مشاوره تماس حاصل فرمایید.<br>نتر و مشاهده راهنمای کاربری فرآیند کارنامه سلامت جسم دانشجویان کلیک نمایید.                                                                                                    | راحل تکمیا<br>زم است در<br>ای توضیح بین                                               | 2. مر<br>3. لاز<br>4. بر                                              |             |

#### يا قوائين گفته شده موافق هستم 🔽

| شخصات عمومى دانشجو |                 |          |
|--------------------|-----------------|----------|
| 1-ئام              | *2-ئام خانوادگی | 3*-ايميل |
|                    |                 |          |
|                    | -               |          |
| 4-شمارہ تلفن       | - *             | ہ-کد ملی |
|                    |                 |          |

### بعد با تایید گذینه ( <mark>تکمیل بخش ویروس کووید ۱۹ )</mark> و سپس تکمیل بخش <mark>(ویروس کووید ۱۹ )</mark> را تکمیل و ادامه دهید .

| سه شنبه: ۲۵ام شهریور ۳۹۹ | <b>ند خ</b> وش آمدید تغییر رمز عبور ویرایش پروفایل خروج                                                                                                    |
|--------------------------|----------------------------------------------------------------------------------------------------|
|                          | ava je vojekov se se se se se se se se se se se se se                                                                                                    |
|                          | مر «التجريان». 💶 فارفین الملح (سال فرایندها ، ارتباط پا پستیبای سامانه افتات فارمانه سمانت داستروین افران پرداخت اسوانات مداون ، ارسون ریان 🖍 💶 معدد<br>مراکز مانترویان                                                              |
|                          |                                                                                                    |
|                          | ن ويروس کوويد 19 💟                                                                                                    |
|                          |                                                                                                    |
|                          | کووید19                                                                                                    |
|                          |                                                                                                    |
|                          | سوال یک                                                                                                    |
|                          |                                                                                                    |
|                          | نرح حال سرفه خشک یا لرز یا گلو درد همراه با تنگی نفس با یا بدون تب<br>است. است. است. است. است. است. است. است.                                                                                                    |
|                          | انم تنفسی فوفانی/تحتانی با تظاهرات رادیولوژیک بمبورت انفیلتراسیون مولتی لوبولر یک یادو طرفه در<br>C یاگر افی قفسه میدری                                                                                                    |
|                          |                                                                                                    |
|                          | د محتمل                                                                                                    |
|                          | مشکوک که در عرض 14روز قبل سابقه تماس نزدیک با مورد قطعی COVID-19را داشته باشد.<br>                                                                                                    |
|                          | مشکوک که در عرض 14روز قبل سابقه حضور در مناطق با اپیدمی COVID 19را داشته باشد.<br>ان ه بنومونی که علیرغم در مان های مناسب، ناسخ بالبتی نامناسب داشته و به شکل غیر معمول وسرعت غیرقابل انتظاری وفیعیت بالبتی بیمار حادت و وقیم تر شود |
|                          |                                                                                                    |
|                          | : قطعی                                                                                                    |
|                          | ییروس COVID-19از فرد با علائم تنفسی                                                                                                    |
|                          | ب تواریف کې څخه از اوام ایتار د. کرام درو ه گې او درو و                                                                                                    |
|                          |                                                                                                    |
|                          | ر () مشخوف () محتمل () بیمار فظعی                                                                                                    |
|                          | ، 🔾 مشخوف 🔷 محتفل 🖉 بیمار فطعی                                                                                                    |

## بعد با تایید گذینه ( <mark>تکمیل بخش عادات سلامت فردی )</mark> و سپس تکمیل بخش <mark>(عادات سلامت فردی )</mark> را تکمیل و ادامه دهید .

| ا کارنامه سلامت جسم-جدید – سامانه 👺 +                                                  | - 🗆 X                                                                                                    |
|----------------------------------------------------------------------------------------|----------------------------------------------------------------------------------------------------|
| $\leftarrow$ $\rightarrow$ $\circlearrowright$ https://portal.saorg.ir/physicalhealth/ | 讀 🌣 🙆 📜 😬 …                                                                                                    |
| سه شنبه، ۲۵ ام شوریور ۱۳۹۹                                                             | محمدمىدرا برومند خوش آمديد 📋 تغيير رمز عبور 📄 ويرايش پروفايل 📄 خروج                                                             |
| امات کارنامه سلامت دانشجویان گزارش پرداخت سوالات متداول آزمون زبان 🔍 🞞 🗱               | التارین معمور سامی ایران<br>مشتقی از دادهای مندور منافق<br>اور دیگی سامان میراندین                                              |
|                                                                                        | Ĵ.                                                                                                    |
|                                                                                        | تکمیل بخش عادات سلامت فردی 🂟                                                                                                    |
|                                                                                        | عادات سلامت فردی                                                                                                    |
| (··· • • •                                                                             | * 1-در طول یک هفته، چند روز حداقل به مدت سی دقیقه فعالیت بدنی دارید؟(ورزشی متوسط مانند پیاده روی سریع، شنا کردن یا دوچرخه سواری |
|                                                                                        | 🔵 امىلا ددارم 💫 يك يا دو روز 🔷 سە يا چھار روز 🔷 پنچ تا ھفت روز                                                                  |
|                                                                                        | در شبانه روز چند بار مسواک می زنید؟ $2^{m *}$                                                                                   |
|                                                                                        | 🔵 اصلا مسواک نمی زنم 📄 گاهی مسواک می زنم 📄 یک بار در روز 📄 بیش از یک بار                                                        |
|                                                                                        | *3-میزان استفاده شما از نخ دندان چقدر است؟                                                                                      |
|                                                                                        | 🔵 اصلا استفاده نمی کنم 🔷 هر چند روز یکبار 🔷 هر روز                                                                              |
|                                                                                        | *معمولا الگوی خواب و بیداری شما چگونه است؟                                                                                      |
|                                                                                        | נגומיני אַנוסא מואס 🔘 גומיני אַניטא מואס                                                                                        |
|                                                                                        | *5°-بطور متوسط در شبانه روز چند ساعت میفوابید؟                                                                                  |
|                                                                                        | کمتر از 6 ساعت 6 تا 8 ساعت 8 تا 10 ساعت بیش از 10 ساعت                                                                          |
|                                                                                        | *6-کدام یک از گزینه های زیر در مورد سیگار کشیدن در رابطه با شما صدق می کند؟                                                     |
|                                                                                        | 🔵 قبلاً استفادہ می کردم 🕥 اصلاً استفادہ نمی کئم 📄 بطور موردی استفادہ می کئم 🌍 روز انہ استفادہ می کئم                            |
|                                                                                        | 7*-کدارم یک از گانته های زیر در مورد مصرف قلبان رای شما میدی می کند؟                                                            |
|                                                                                        | کر ہوتا ہے ہوتا ہوتا ہوتا ہوتا ہوتا ہوتا ہوتا ہوتا                                                                              |
|                                                                                        | م البنا فالحاج - Sa (Sa an angla angla angla angla angla sa Sa Sa Sa Sa Sa Sa Sa Sa Sa Sa Sa Sa Sa                              |
|                                                                                        | الادر طول سپایه (وز نظاری ندام یک در این را سی زیر را پیور شداوم و به چه شد استفاده می دید :<br>🗌 تالتان از بتار با کام، مت     |

### بعد با تایید گذینه ( <mark>تکمیل بخش عادات غذایی )</mark> و سپس تکمیل بخش <mark>(عادات غذایی )</mark> را تکمیل و ادامه دهید .

| ) 🔒 https://port                                                                                                    | al.saorg.ir/ | physica | lhealth/                        |                                                              |    |                   |                                       |                                   |                            | an X                                    | 4                           | ∱≡                        | t (                          |
|----------------------------------------------------------------------------------------------------|--------------|---------|---------------------------------|--------------------------------------------------------------|----|-------------------|---------------------------------------|-----------------------------------|----------------------------|-----------------------------------------|-----------------------------|---------------------------|------------------------------|
| سە شد                                                                                                    |              |         |                                 |                                                              |    |                   |                                       |                                   | ایل خروج                   | بور ویرایش پروفا                        | تغيير رمز عب                | خوش آمدید                 | درا برومند                   |
| البلای الفت تصور جدید - سابان الله           البلدی         البلدی           البلدی         البلدی           البلدی </th <th>۵ 🕈</th> <th></th> <th>ی ایسران<br/>توقناوری<br/>شجویسان</th> <th>جمهــورى اســلام<br/>وزارتعلوم، تحقيقا<br/>سازمــان امــور داذ</th> | ۵ 🕈          |         | ی ایسران<br>توقناوری<br>شجویسان | جمهــورى اســلام<br>وزارتعلوم، تحقيقا<br>سازمــان امــور داذ |    |                   |                                       |                                   |                            |                                         |                             |                           |                              |
|                                                                                                    |              |         |                                 |                                                              |    |                   |                                       |                                   |                            |                                         | t.                          | دات غذایی 🔽               | یل بخش عا                    |
|                                                                                                    |              |         |                                 |                                                              |    |                   |                                       |                                   |                            |                                         |                             | بى                        | دات غذاب                     |
|                                                                                                    |              |         |                                 |                                                              | د) | ئیر و میوہ می ہاش | ، یا غذا های کلسیم دار مانند پ        | وهيدرات مانند نان، لبنيات<br>منتم | امل غلات یا کرپ            | نورید؟(مىبحانە كامل شا                  | مل مىيخانە مى خ<br>2 . ە:   | ر هفته وعده کا            | -چند روز د                   |
|                                                                                                    |              |         |                                 |                                                              |    |                   |                                       |                                   | مينا روز هاي ا             | <u> </u>                                | J972                        |                           | ) پەيدرد                     |
|                                                                                                    |              |         |                                 |                                                              |    |                   |                                       |                                   |                            | ا اختصاص می دهید؟                       | رف یک وعدہ غذ               | عائی را برای مىر          | -چه مدت ز                    |
|                                                                                                    |              |         |                                 |                                                              |    |                   | يقه                                   | 🔾 ہیشتر از 30 دق                  | 2 تا 30 دقيقه              | قيقه 🔵 ہين 0                            | ) بين 10تا 20دز             | دقيقه 🔾                   | ) کمتر 10                    |
|                                                                                                    |              |         |                                 |                                                              |    |                   |                                       | با یک سیب متوسط است)              | نجان میوہ ریز ی            | (یک واحد معادل یک ف                     | شما چقدر است؟               | ف روز انه میوه ن          | میز ان مر ا                  |
|                                                                                                    |              |         |                                 |                                                              |    |                   | يد )                                  | 🔵 زیاد(بیش تر از 4واد             | نا 4 واحد)                 | ) 🕥 متوسط( 2 ت                          | کمتر از 2 واحد)             | ) Հո(                     | ) بەئدرت                     |
|                                                                                                    |              |         |                                 |                                                              | (  | عائند ہونج یا لوں | کاهو، تصف لبوان، سبزی بخته ر          | خام مانند سبزی خوردن با           | ک لیوان سیزی               | د؟(یک واحد سیزی = یا                    | ن ممر ف مے کئی              | : واحد سيا يحات           | ر وز انه چند                 |
|                                                                                                    |              |         |                                 |                                                              |    |                   | د د د د د د د د د د د د د د د د د د د | زیاد(بیش تر از 4واد               | یا 4 واحد)                 | , متوسط ( 2 ت                           | کمتر از 2 واحد)             | ر                         | ردر<br>) به ندرت             |
|                                                                                                    |              |         |                                 |                                                              |    |                   |                                       | S                                 | المفتح حقحيا               | د (کرکین شکالت م                        | الزادماء شيبية              | ت استفاده شما             | 194 X X X 97-                |
|                                                                                                    |              |         |                                 |                                                              |    |                   |                                       | بەئدرت                            | بر حصہ چمار<br>بار در ہفتہ | ی <i>(</i> یوند ، سال و) در هفته () 1 ر | 2 يا 3 بار                  | های هفته                  | ) تمام روز                   |
|                                                                                                    |              |         |                                 |                                                              |    |                   |                                       |                                   |                            |                                         |                             |                           |                              |
|                                                                                                    |              |         |                                 |                                                              |    |                   |                                       | ست؟                               | ر هفته چقدر اس<br>ا د منت  | س، پفک، پفیلا و ) در<br>بر منتر رو ) در | ا از تنقلات (چیپ<br>🔾 ۲ د ۲ | ت استفاده شما<br>ماد منتد | -تعداد دفع                   |
|                                                                                                    |              |         |                                 |                                                              |    |                   |                                       | ن بەندرت                          | ېر در همنه                 |                                         | Jộ 3 ũ 2 🕕                  | های هفته                  | ) تعام زور                   |
|                                                                                                    |              |         |                                 |                                                              |    |                   |                                       | نعیر استفادہ میکئید؟              | صنعتی و ماء الش            | ر شیرین، آبمیوههای ه                    | وشابه های گازدا             | شه چند بار از ن           | -در طول ه                    |
|                                                                                                    |              |         |                                 |                                                              |    |                   |                                       |                                   | ہ ندرت                     | ِ در هفته 🦳 ب                           | 🔵 1یا 2 روز                 | های هفته                  | ) تمام <mark>روز</mark><br>م |
|                                                                                                    |              |         |                                 |                                                              |    |                   |                                       |                                   | ه چقدر است؟                | ه ( فست فود) در هفته                    | ا از غذاهای آماده           | ت استفاده شما             | -تعداد دفعا                  |
|                                                                                                    |              |         |                                 |                                                              |    |                   |                                       | 🔾 بەندىت                          | بار در هفته                | در هفته 🔾 ۱                             | , <b>⊎3 ⊔</b> 2 ◯           | های هفته                  | ia mlaz (                    |

### بعد با تایید گذینه ( <mark>تکمیل بخش سوابق پزشکی )</mark> و سپس تکمیل بخش <mark>(سوابق پزشکی )</mark> را تکمیل و ادامه دهید .

| as 🕸 🎾 🎦 🖻 🛢                                                                        | a m                    |                      |                      |               |                         |              |               | Ihealth/   | g.ir/physica | https://portal.saor | $\rightarrow$ 0         |
|-------------------------------------------------------------------------------------|------------------------|----------------------|----------------------|---------------|-------------------------|--------------|---------------|------------|--------------|---------------------|-------------------------|
| <b>دصدرا برومند خ</b> وش آمدید ا تغییر رمز عبور   ویرای<br>—                        | ویر ایش پروفایل خ      | فروج                 |                      |               |                         |              |               |            |              |                     | سه شنبه، ۱۷۵م شهریور ۹۹ |
| یں جمہوری اسلامی ایران<br>اوران علوم تحقیقات وفناوری<br>وہی سازمیان اصور دانشجوییان | کارتابل                | اطلاع رسانى فرايندها | ارتباط با پشتیبانی س | امانه خدمات   | كارنامه سلامت دانشجويان | گزارش پرداخت | سوالات متداول | آزمون زبان | <b>=</b> q   |                     |                         |
| تکمیل بخش سوابق پزشکی 🔽                                                             |                        |                      |                      |               |                         |              |               |            |              |                     |                         |
| (سابقه پزشکی فرد (کدام یک از مشکلات زیر                                             | کلات زیر را تا کنون دا | اشته اید؟            |                      |               |                         |              |               |            |              |                     |                         |
| *1-گردش خون و قلب<br>فشار خون پالا بیماری قلبی که                                   | 📃 کم خونی تایید شده    | يى نظمى ضربان        | لب 📄 ھيچکد           | ام اساير      |                         |              |               |            |              |                     |                         |
| 2*2-گوارش و کېد<br>🔵 مشکلات بلغ غذا 📃 ترش کردن مکرر                                 | ر 📄 ئاراحتى معدہ       | ہ و اثنی عشر 📄 حالہ  | ن تھوع مکرر          | هپاتیت B یا C | زردی و یرقان            | ] اسهال مزمن | يبوست مزمن    | ساير       | هیچکدام      |                     |                         |
| *3-بینایی<br>🔹 گوررنگی 📄 دو بینی 📄 کاهش دید                                         | هش دید 📃 سایر          | . 📄 هیچکدام          |                      |               |                         |              |               |            |              |                     |                         |
| 4*گوش و حلق و بینی<br>وزوزگوشکاهش شنوایی سی                                         | 🗌 سيئوزيت مزمن         | خونریزی مکرر از بینی | ساير                 | هیچکدام       |                         |              |               |            |              |                     |                         |
| *5-مغز و اعماب<br>📃 از دست دادن هشیاری 📃 میرع و تشنج                                | شنج 📃 سردرد مک         | کرر 📄 سرگیجہ دورہ    | ای MS                | هیچکدام       | 🗌 سایر                  |              |               |            |              |                     |                         |
| 6 <sup>*</sup> -ادراری /تناسلی<br>  سنگ کلیہ   عفونت ادراری   عفو                   | 🗌 عفونت های دستگاه تن  | خاسلی 📄 سایر         | هیچکدام              |               |                         |              |               |            |              |                     |                         |
| 7-تنفسی<br>مگرر دستگاه تنفسی سرفه های بین                                           | فه های بیش از دوهفته   | آسم تئ               | ی نفس 📄 ساب          | بر 📄 ھیچکد    | ما                      |              |               |            |              |                     |                         |
| * <del>6- پوست</del>                                                                |                        | _                    | _                    |               |                         |              |               |            |              |                     |                         |

## بعد با تایید گذینه ( <mark>تکمیل بخش سوابق پزشکی خانواده )</mark> و سپس تکمیل بخش <mark>(سوابق پزشکی خانواده )</mark> را تکمیل و ادامه دهید .

| ت جسم-جدید – سامانه 🛛 👹           | × كارنامه سلامت | +           |                 |            |                   |              |                    |                       |                                           |              |                             |                                |                                 |                               |                                  | —                                                             | ٥                     |
|-----------------------------------|-----------------|-------------|-----------------|------------|-------------------|--------------|--------------------|-----------------------|-------------------------------------------|--------------|-----------------------------|--------------------------------|---------------------------------|-------------------------------|----------------------------------|---------------------------------------------------------------|-----------------------|
| $\leftrightarrow$ $\rightarrow$ O | A https://p     | oortal.saor | g.ir/physica    | alhealth/  |                   |              |                    |                       |                                           |              |                             |                                | 斎☆                              | <b>\$</b>                     | 5∕≡                              | Ē                                                             |                       |
| سه شنبه، ۲۵ام شهریور ۱۳۹۹         |                 |             |                 |            |                   |              |                    |                       |                                           |              | خروج                        | ایش پروفایل                    | ز عبور اوپر                     | ا تغيير رم                    | خوش آمدید                        | درا برومند                                                    | محمدصد                |
|                                   |                 | **          | <b>Ξ</b> α      | آزمون زبان | سوالات متداول     | گزارش پرداخت | مه سلامت دانشجویان | خدمات گارنا           | تباط با پشتیبانی سامانه                   | فرايندها ارت | اطلاع رسانی ا               | كارتابل                        | •                               |                               | ی ایسران<br>ناوقناوری<br>شجویسان | جمهــوری اســلام<br>وزارت علوم، تحقیقا<br>سازمــان امــور داا | الم<br>در المح<br>مور |
|                                   |                 |             |                 |            |                   |              |                    |                       |                                           |              |                             |                                |                                 |                               |                                  |                                                               | )                     |
|                                   |                 |             |                 |            |                   |              |                    |                       |                                           |              |                             |                                |                                 | خانواده 🔽                     | ابقه پزشکی                       | میل بخش س                                                     | تك                    |
|                                   |                 |             |                 |            |                   |              |                    |                       |                                           |              |                             |                                |                                 | ٥                             | کی خانواد                        | ىابقە پزش                                                     |                       |
|                                   |                 |             |                 |            |                   |              |                    |                       |                                           |              | نيما وجود دارد؟             | ر، خواهر و برادر) ن            | ه یک (پدر، ماد                  | در خانواده درج                | ز موارد زیر د                    | 1-کدام یک ا                                                   | 1*                    |
| سما                               | ، مغزی آ،       | سکتہ 📃      | ہیماریھای کلیوی | روان 🗌     | بیماریهای اعصاب و | 🗌 آلرژی 🗌    | U چاقی<br>م        | چربی خون با<br>میچکدا | ىرطان 📃 سل<br>دخانيات (سيگار، پيپ، قليان) | باU 📄 س      | فشار خون ب<br>ختلال تیرونید | بر پنجاہ سال<br>وقی ا          | ه سکته قلبی زر<br>های قلبی و عر | سابق<br>بیماری                | بماری قند)<br>ژنتیکی             | دیابت (ب<br>اختلالات                                          |                       |
|                                   |                 |             |                 |            |                   |              |                    |                       |                                           |              |                             |                                |                                 |                               | زياہی عملکرد                     | میل بخش ار                                                    | تكر                   |
|                                   |                 |             |                 |            |                   |              |                    |                       |                                           |              |                             |                                |                                 |                               | کرد                              | زیابی عما                                                     | ار                    |
|                                   |                 |             |                 |            |                   |              |                    |                       |                                           |              |                             | ں می کنید؟                     | در خود احساس                    | اص و یا مزمنی                 | حاضر درد خا<br>🔵 بلی             | 1-آیا در حال<br>) خیر                                         | <b>1*</b>             |
|                                   |                 |             |                 |            |                   |              |                    |                       |                                           |              |                             | پزشک هستید؟                    | ر تحت مراقبت                    | ی در حال حاض                  | ، بیماری خاصر<br>🔵 بلی           | 2-آیا به دلیز<br>) خیر                                        | 2*                    |
|                                   |                 |             |                 |            |                   |              |                    |                       | ام                                        | ھیچکدا       | ت؟<br>🗌 يادگيرى             | نما محدود شده است<br>ش حرفه ای | ىشكل جسمى ش<br>ورز              | ن زیر به دلیل ه<br>ورزش ملایم | ز فعالیت های                     | 3-کدام یک ا<br>] کار روزان                                    | 3*                    |
|                                   |                 |             |                 |            |                   |              |                    |                       |                                           |              | می شوید؟<br>بیچکدام         | یک از مشکلات زیر<br>ٹیجہ 📄 ہ   | دن) دچار گدام<br>سر:            | گین (مانند دوی<br>📃 سرفه      | م ورژش سن <sup>ی</sup><br>۵ سینه | 4-ھنگام انجا<br>م                                             | *                     |
|                                   |                 |             |                 |            |                   |              |                    |                       |                                           |              |                             |                                |                                 |                               |                                  |                                                               |                       |

### بعد با وارد کردن ( <mark>تصویر امنیتی )</mark> و سپس کلیک روی <mark>(ثبت و ارسال و دریافت کد پیگیری )</mark> را تکمیل و ادامه دهید <sub>.</sub>

| ightarrow $ ightarrow$ https://por | tal.saorg.ir/physicalhealth/ |                              |                         |                                                 |                              | हें के 🏹 🔇                | ▶ 1 1                                                              |
|------------------------------------|------------------------------|------------------------------|-------------------------|-------------------------------------------------|------------------------------|---------------------------|--------------------------------------------------------------------|
| سه شنبه، ۲۵م ام شهریور ۹۹          |                              |                              |                         |                                                 | پروفایل خروج                 | ییر رمز عبور اوپرایش      | <b>برومند</b> خوش آمدید ا تغ                                       |
|                                    | مون زبان 🔍 💳 🗮               | گزارش پرداخت سوالات متداول آ | كارنامه سلامت دانشجویان | ارتباط با پشتیبانی سامانه خدمات                 | کارتابل اطلاع رسانی فرایندها | <b>≜</b>                  | وری اسسلامیی ایسران<br>علوم تحقیقات وفناوری<br>ان امسور دانشجویسان |
|                                    |                              |                              |                         |                                                 | مشکلات زیر می شوید؟          | نند دویدن) دچار کدامیک از | گام انجام ورزش سنگین (مان                                          |
|                                    |                              |                              |                         |                                                 | هیچکدام                      | ىرفە 📄 سرگىچە             | رد قفسہ سینہ 📃 س                                                   |
|                                    |                              |                              |                         |                                                 |                              |                           |                                                                    |
|                                    |                              |                              |                         |                                                 |                              |                           | وزن                                                                |
|                                    |                              |                              | *2-وزن(کیلوگرم)         |                                                 |                              |                           | (سائتی متر)                                                        |
|                                    |                              |                              |                         |                                                 |                              |                           |                                                                    |
|                                    |                              |                              |                         |                                                 |                              |                           |                                                                    |
|                                    |                              |                              |                         |                                                 |                              | ىىگىرى                    | میتی را وارد کنید:<br>میتی را وارد کنید:                           |
|                                    |                              |                              |                         |                                                 |                              |                           | 1.18                                                               |
|                                    |                              |                              |                         | پيوندها                                         |                              |                           | نير ها                                                             |
|                                    |                              |                              |                         | دفتر مقام معظم رهبری<br>پایگاه اطلاع رسائی دولت |                              | ل 2020/09/01 99           | گیلرای آزمون زبان MSRT در سا                                       |

# در صورت نمایش ندادن صفحه ای برای کد پیگیری نگران نباشد ، در خواست شما ثبت شده است و می توانید با مراجعه به بخش ( کارتابل ) کد پیگیری را مشاهده کنید .

|                                                                                                    |                         |                                 |                   | محضف آجدها تفيير وتوبورا وبرابش بروقابا وا |                                                    |
|----------------------------------------------------------------------------------------------------|-------------------------|---------------------------------|-------------------|--------------------------------------------|----------------------------------------------------|
| Man, Li II. ni virne som                                                                                                    |                         |                                 | • •               |                                            | المدرا برود                                        |
| لمات دانشجویان گزارش پرداخت سوالات متداول آرمون زبان 🝳 🧮 🚟                                                                             | خدمات گارنامه س         | ندها ارتباط با پشتیبانی سامانه  | اطلاع رسانی فرایا | مدمی ایران<br>نینقانوالوی<br>ر دانشجویان   | بل جعیتوری اللہ<br>وزارت علوم تم<br>فی سازمان امبو |
| د- //                                                                                                    |                         | ری ریں بر                       |                   |                                            |                                                    |
|                                                                                                    |                         |                                 |                   |                                            |                                                    |
| ت های ثبت شده                                                                                                    | ليست درخواست            |                                 |                   | <b></b>                                    |                                                    |
| نمایش محتز                                                                                                    |                         |                                 |                   |                                            | ېستجو:                                             |
| 5                                                                                                    |                         |                                 |                   |                                            |                                                    |
|                                                                                                    | •••••                   |                                 |                   | •••••                                      |                                                    |
| 🔶 توفييات                                                                                                    | 🖕 دریافت فرم            | 🔶 وضعیت                         | شمارہ پیگیری      | 🚽 نام درخواست                              | الم ديف                                            |
| فرانند کارنامه سامت دسورشما را کدرو گروی 194285562 شت. شده است <b>جایب در وجی کارنامه سامت حسور</b>                                    | چاپ خر وجی              | در حال بررسی                    | 99 )62            | فرآیند کارنامه سلامت جسم                   | • 1                                                |
|                                                                                                    | <u>کارداه مساله تار</u> |                                 |                   |                                            | •                                                  |
|                                                                                                    | <u>2000 000 2000</u>    |                                 |                   |                                            | •                                                  |
|                                                                                                    | جسم                     |                                 |                   |                                            | •                                                  |
| در حال بررسی                                                                                                    | جات خروجی               | در حال بررسی                    | 99 90             | کارنامه سلامت روان                         | 2                                                  |
|                                                                                                    | کار نامہ سلامت          |                                 |                   |                                            | •                                                  |
|                                                                                                    |                         |                                 |                   |                                            | •                                                  |
|                                                                                                    | נפיט                    |                                 |                   |                                            |                                                    |
| متقاضی محترم درخواست شما توسط دانشگاه مبدا مورد موافقت قرار نگرفت به دلایل: عدم موافقت با درخواست به دلیل عدم احراز شرایط .در صورتی که | •••••                   | در حال پررسی                    | 9 '61             | انتقالی -مهمانی دانشجویان داخل             | 3                                                  |
| درځواست تېدید نظر داری بر روی شماره پیگیری کلیک نمایید                                                                                 |                         |                                 |                   |                                            |                                                    |
| در حال بررسی                                                                                                    |                         | در حال بررسی-نیاز به تعیین زمان | 97 172            | کارنامه سلامت روان                         | 4                                                  |
|                                                                                                    |                         | مصاحبه توسط دائشگاه             |                   |                                            |                                                    |
| در حال بررسی                                                                                                    |                         | در حال بررسی-نیاز به تعیین زمان | 72                | کارنامہ سلامت روان                         | 5                                                  |
|                                                                                                    |                         | ممياحية تمسط داذت كله           |                   |                                            |                                                    |

در صورت بروز مشکل و یا تکمیل فرایند فرم های سلامت جسم و روان را به آی دی زیر در داخل تلگرام ارسال کنید :

@Khn\_moshaver

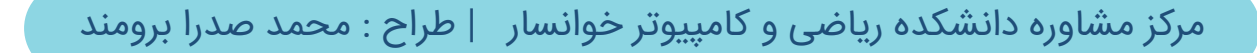

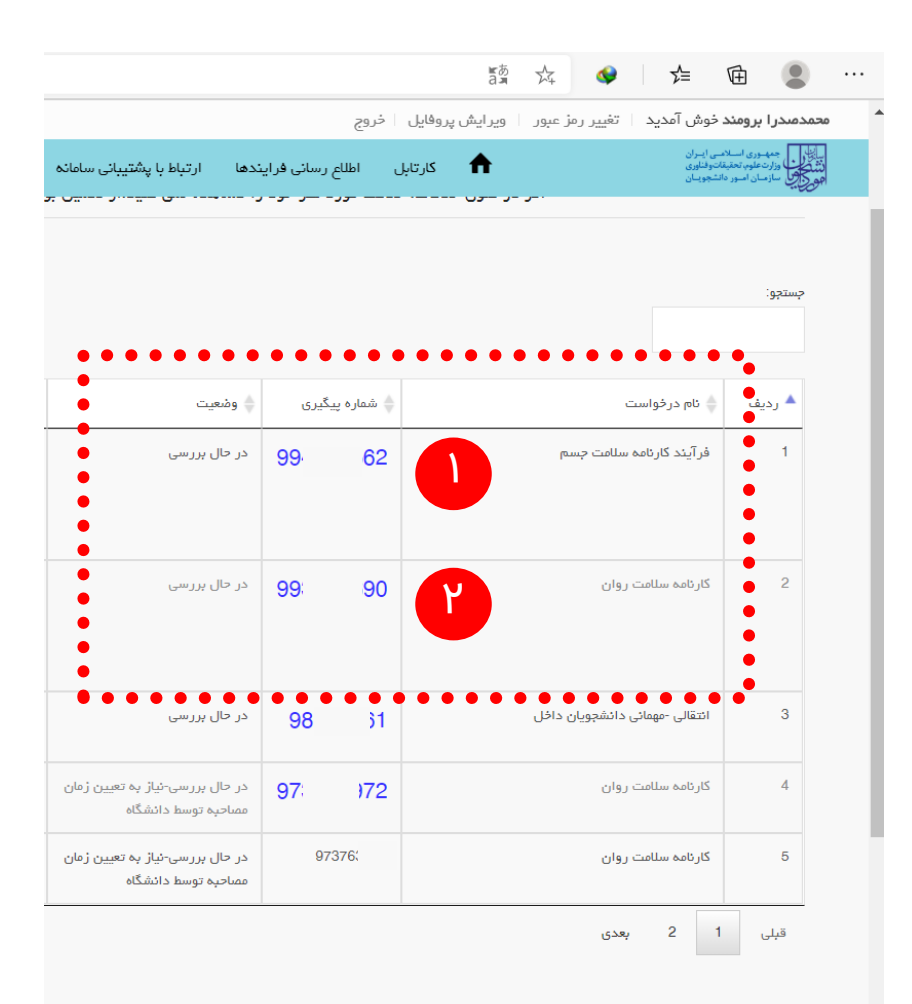